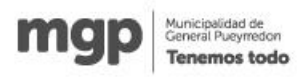

## INSTRUCTIVO DE INGRESO A LAS ORDENANZAS 25134 Y 25135

1º Se ingresa a <u>www.mardelplata.gob.ar</u> (Sitio oficial de la Municipalidad de General Pueyrredón)

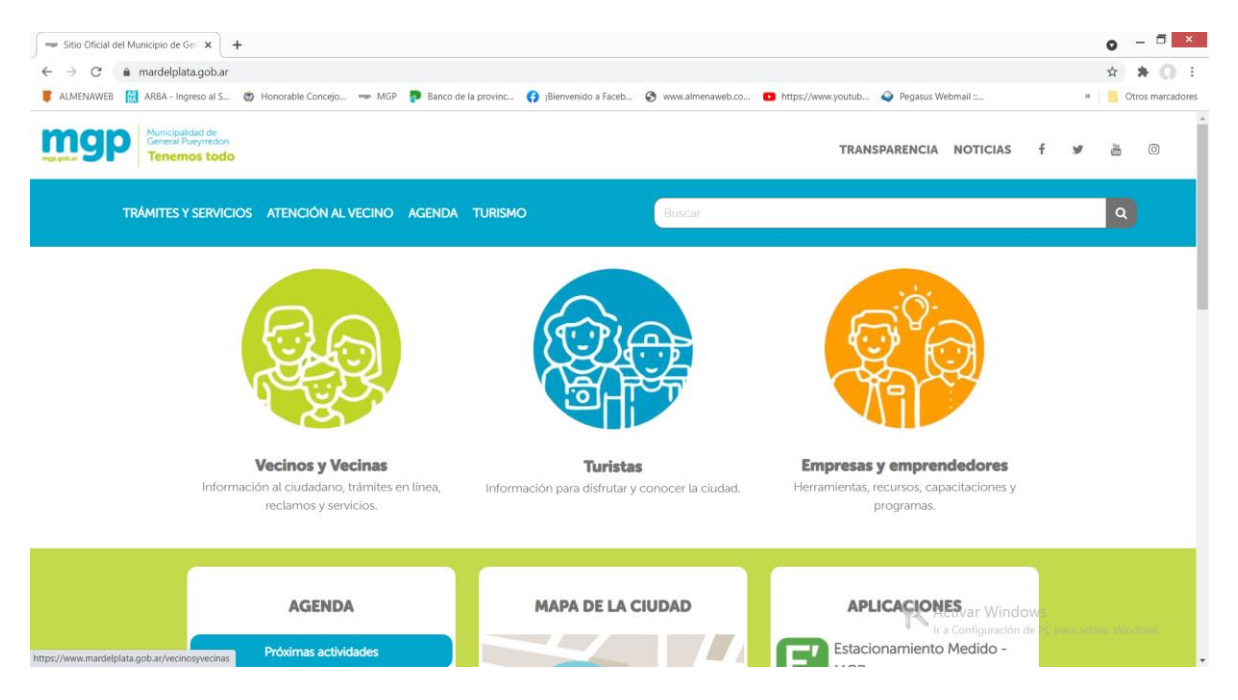

Van a tipear en Vecinos y Vecinas, que los llevara al siguiente paso, que es buscar el recuadro de Mesa Digital.

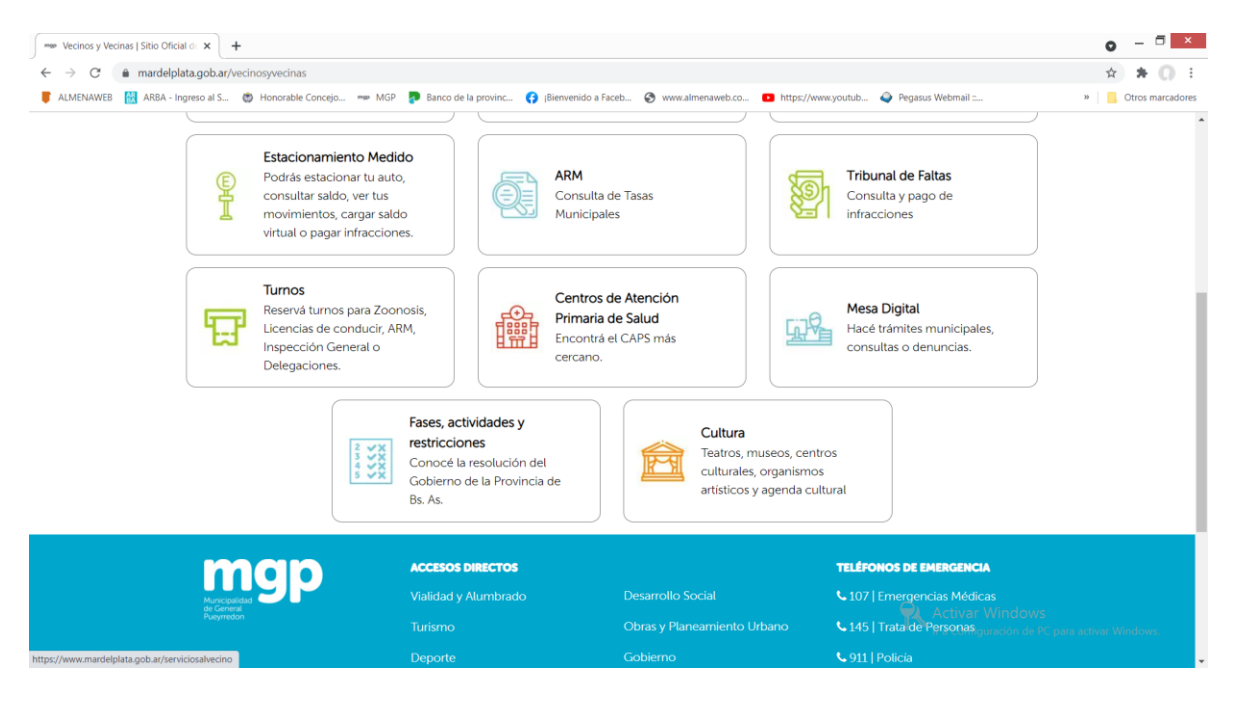

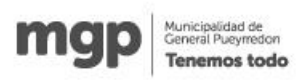

Presionando el recuadro de Mesa Digital, los llevara al próximo recuadro, denominado Obras, es este caso se ve en la imagen de color negro porque tengo apoyado el pulsor del mouse.

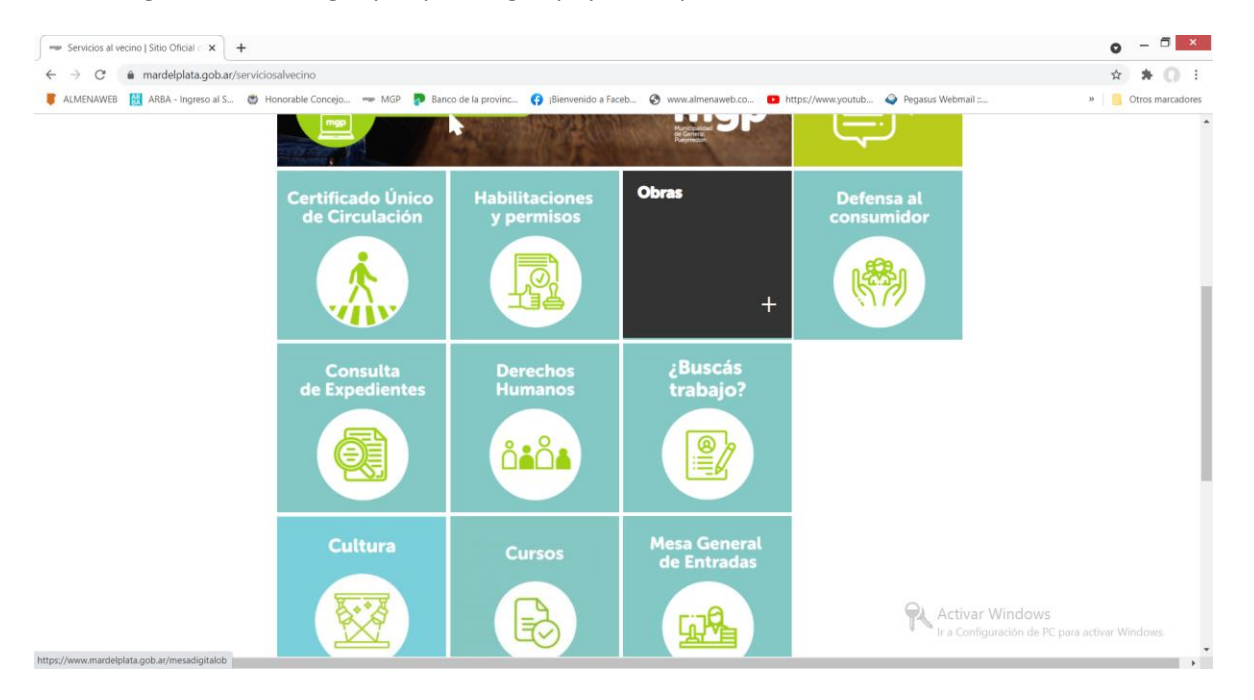

Luego de haber presionado Obras, aparece una pantalla en donde como podrán ver los puntos 8 y 9, corresponden al ingreso a las nuevas Ordenanzas, donde hay una pequeña descripción de las mismas, tienen un link para leer y/o bajar cada ordenanza en pdf y luego un link posterior, que será el ingreso directo a lo que luego será el Formulario de cada ordenanza.

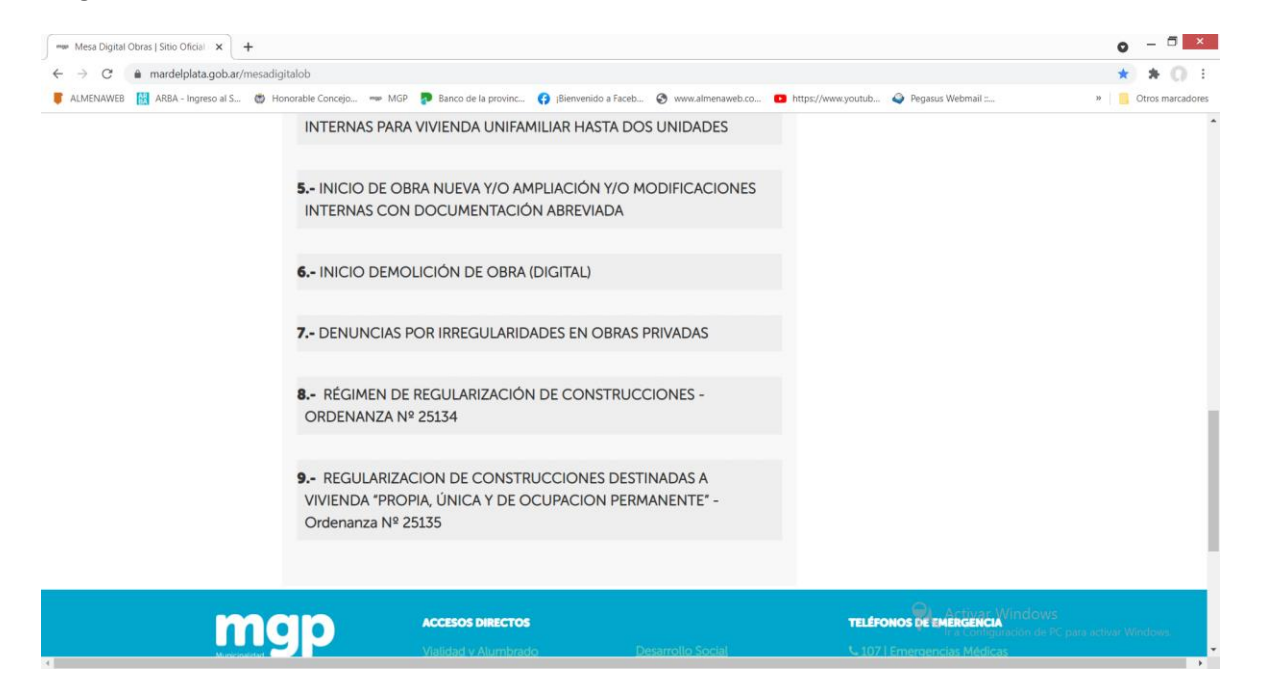

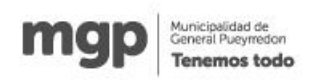

El link, del cual les hablaba, es el siguiente.

https://www.mardelplata.gob.ar/ventanillaunica

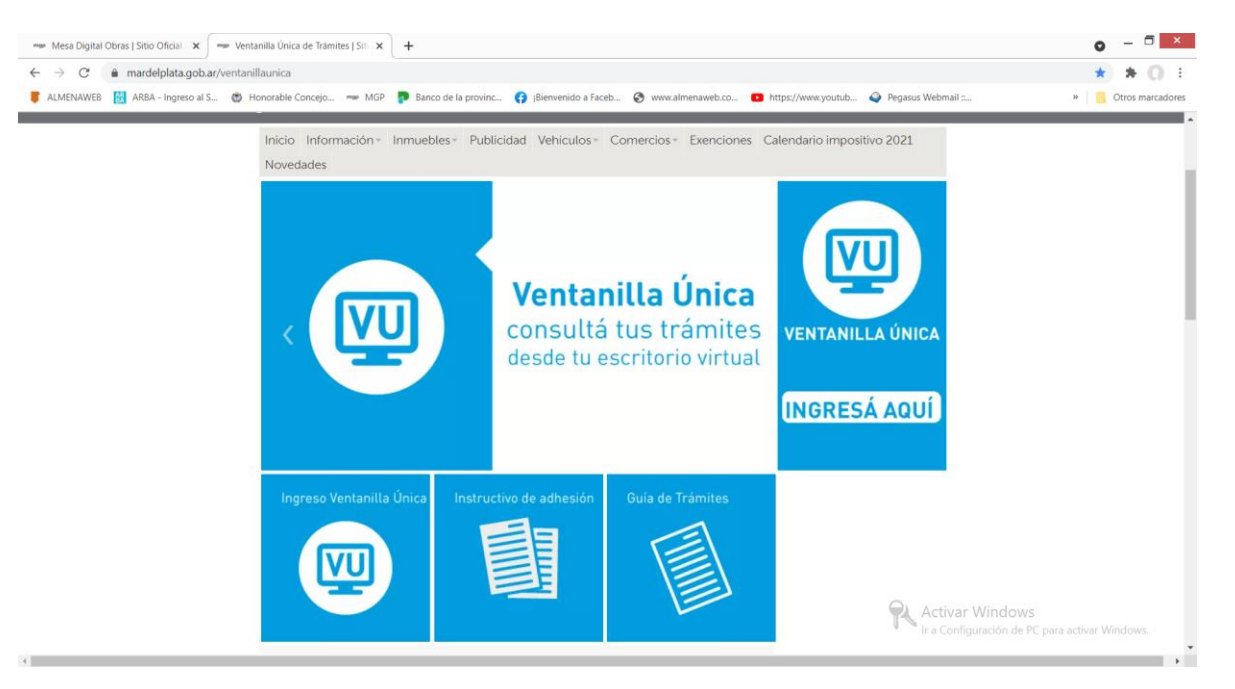

En esta ventanilla que completaran por única vez, deberán ingresar con el C.U.I.T o C.U.I.L, del Propietario o Profesional y quedaran habilitados para poder generar un Nuevo Tramite, solo presionando dicho botón.

| 🚥 Mesa Digital Obras   Sitio | Oficial 🗙 🔛 Venta      | anilla única del ciudadano 🗙 📼           | Ventanilla única del ciudadano 🗙 -  | +                                                     |                                | o – 🗆 🗙            |
|------------------------------|------------------------|------------------------------------------|-------------------------------------|-------------------------------------------------------|--------------------------------|--------------------|
| ← → C appst                  | o.mardelplata.gob.ar/C | Consultas/nBPM_Bandejas/Bande            | jaEntradaContrib/Panel.aspx         | Farah 🖉 uurur almanauunh an 🗖 https://uu              | ununutuh - A Danasus Webmail a |                    |
| ALMENAWEB 🕅 AKBA             | - Ingreso al S 👘 Hi    | onorable Concejo 👐 MGP 🔮                 | Banco de la provinc 🛟 (Bienvenido a | Faceb 🥪 www.aimenaweb.co 🖬 https://w                  | ww.youtub 🥥 Pegasus webmail    | " Otros marcadores |
|                              |                        |                                          | mgp                                 | Municipalidad de<br>General Pueymedon<br>Tenemos todo |                                |                    |
|                              |                        |                                          |                                     |                                                       |                                |                    |
|                              | Ventanilla únic        | a de trámites CUIT 23174                 | 807809                              |                                                       |                                |                    |
|                              |                        | Busca                                    | r Limpiar                           |                                                       | Nuevo Trámite Ayuda Salir      |                    |
|                              |                        | Tederilari belekar                       |                                     |                                                       |                                | ·                  |
|                              | Tareas Pendientes      | Tramites Iniciados                       |                                     |                                                       |                                |                    |
|                              | N° Trámite             | Trámite                                  |                                     | Tarea                                                 | Fecha Alta                     |                    |
|                              | 149268                 | Regulación Obra Existen                  | te ORD. Nº 25134                    | Completa Solicitud                                    | 07/10/2021 11:19               |                    |
|                              |                        |                                          |                                     |                                                       |                                |                    |
|                              |                        |                                          |                                     |                                                       |                                |                    |
|                              |                        |                                          |                                     |                                                       |                                |                    |
|                              |                        |                                          |                                     |                                                       |                                |                    |
|                              |                        |                                          |                                     |                                                       |                                |                    |
|                              |                        |                                          |                                     |                                                       |                                |                    |
|                              |                        |                                          |                                     |                                                       |                                |                    |
|                              |                        | mgp_                                     |                                     |                                                       |                                |                    |
|                              |                        | Municipalidad<br>de General<br>Pueymedon |                                     | 📞 107   Emergencias Médicas                           | 👔 🕤 🐻 Activar Windows          | un arthur Windows  |
|                              |                        |                                          | Organismos                          |                                                       |                                |                    |

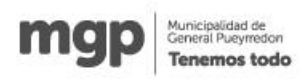

Se genera un nº de Trámite y escrito en color celeste les indica que deben completar el formulario. Cuando presionan, les aparecerá un cartel desplegable, que dice Nuevo Tramite, donde tendrán que optar, primero por la dependencia, que será Planeamiento Urbano en este caso

| 🐲 Mesa Digital Obras   Sit                                                                                                    | io Oficial 🛛 🗙 📄 Venta                                                                                                    | enilla única del ciudadano 🗙 📼                                                                                                    | Ventanilla única del ciudadano ×                                                                                                    | +                                                                                                    |                                                                                           | o - 🗖 🗡                                                                            |
|----------------------------------------------------------------------------------------------------|----------------------------------------------------------------------------------------------------|----------------------------------------------------------------------------------------------------|----------------------------------------------------------------------------------------------------|----------------------------------------------------------------------------------------------------|-------------------------------------------------------------------------------------------|------------------------------------------------------------------------------------|
| ← → C                                                                                                    | sb.mardelplata.gob.ar/0                                                                                                    | Consultas/nBPM_Bandejas/Bande                                                                                                    | ejaEntradaContrib/Panel.aspx                                                                                                    |                                                                                                    |                                                                                           | ☆ <b>* ()</b> ±                                                                    |
| 🛢 ALMENAWEB 🔛 ARE                                                                                                    | 8A - Ingreso al S 💮 H                                                                                                    | onorable Concejo 📟 MGP 🍺                                                                                                    | Banco de la provinc (3) ¡Bienvenido                                                                                                    | a Faceb 🔇 www.almenaweb.co 💶 https://ww                                                                                                    | ww.youtub 🥥 Pegasus Webmail :                                                             | » Otros marcadores                                                                 |
|                                                                                                    |                                                                                                    |                                                                                                    | mgp                                                                                                    | Municipalidad de<br>General Pusyrredon<br>Tenemos todo                                                                                                    |                                                                                           | <u>•</u>                                                                           |
|                                                                                                    |                                                                                                    |                                                                                                    |                                                                                                    |                                                                                                    |                                                                                           |                                                                                    |
|                                                                                                    |                                                                                                    |                                                                                                    |                                                                                                    |                                                                                                    |                                                                                           |                                                                                    |
|                                                                                                    |                                                                                                    | Busca                                                                                                    |                                                                                                    |                                                                                                    | Nuevo Trámite Ayuda Salir                                                                 |                                                                                    |
|                                                                                                    | Tareas Pendientes                                                                                                    | Trámites Iniciados                                                                                                    | Nuevo Tramite                                                                                                    | ^                                                                                                    |                                                                                           |                                                                                    |
|                                                                                                    | hi? Trámite                                                                                                    | Trámite                                                                                                    | Tema del trámite:<br>Seleccione un Tema                                                                                                    | ~                                                                                                    | Eacha Alta                                                                                |                                                                                    |
|                                                                                                    | 149268                                                                                                    | Regulación Obra Exister                                                                                                    | Sub tema del trámite:                                                                                                    |                                                                                                    | 07/10/2021 11:19                                                                          |                                                                                    |
|                                                                                                    |                                                                                                    |                                                                                                    |                                                                                                    | ~                                                                                                    |                                                                                           |                                                                                    |
|                                                                                                    |                                                                                                    |                                                                                                    | Trámite:                                                                                                    |                                                                                                    |                                                                                           |                                                                                    |
|                                                                                                    |                                                                                                    |                                                                                                    |                                                                                                    | ~                                                                                                    |                                                                                           |                                                                                    |
|                                                                                                    |                                                                                                    |                                                                                                    |                                                                                                    |                                                                                                    |                                                                                           |                                                                                    |
|                                                                                                    |                                                                                                    |                                                                                                    |                                                                                                    | Aceptar                                                                                                    |                                                                                           |                                                                                    |
|                                                                                                    |                                                                                                    |                                                                                                    |                                                                                                    |                                                                                                    |                                                                                           | _                                                                                  |
|                                                                                                    |                                                                                                    | man                                                                                                    |                                                                                                    |                                                                                                    |                                                                                           |                                                                                    |
|                                                                                                    |                                                                                                    |                                                                                                    |                                                                                                    |                                                                                                    |                                                                                           |                                                                                    |
|                                                                                                    |                                                                                                    |                                                                                                    |                                                                                                    |                                                                                                    | Ir a Configuración de PC para                                                             | activar Windows.                                                                   |
|                                                                                                    |                                                                                                    |                                                                                                    | Organismos                                                                                                    | 📞 145   Trata de Personas                                                                                                    |                                                                                           |                                                                                    |
|                                                                                                    |                                                                                                    |                                                                                                    |                                                                                                    |                                                                                                    |                                                                                           |                                                                                    |
|                                                                                                    |                                                                                                    |                                                                                                    |                                                                                                    |                                                                                                    |                                                                                           |                                                                                    |
| Mesa Digital Obras   Sit                                                                                                    | io Oficial 🗙 🐖 Venta                                                                                                    | inilla única del ciudadano 🗙 📟                                                                                                    | Ventanilla única del ciudadano 🗙 📔                                                                                                    | +                                                                                                    |                                                                                           | 0 - 5 ×                                                                            |
| Mesa Digital Obras   Sit     ← → C                                                                                                    | io Oficial × = Venta<br>sb.mardelplata.gob.ar/C<br>3A - Ingreso al S (*) H                                                               | inilla única del ciudadano 🗙 📼<br>Consultas/nBPM_Bandejas/Bande<br>onorable Conceio 🛥 MGP 👩                                                                                                    | Ventanilla única del ciudadano x jaEntradaContrib/PaneLaspx Banco de la provinc                                                                                                    | +                                                                                                    | we.youtub 🙆 Pegasus Webmail                                                               | ● - □ ×<br>☆ ★ ○ :<br>» Otros marcadores                                           |
| ≫ Mesa Digital Obras   Sit<br>← → C                                                                                                    | io Oficial X == Venta<br>sb.mardelplata.gob.ar/C<br>3A - Ingreso al S 🕲 H                                                                | inilla única del ciudadano 🛛 🗶 🔎<br>Consultas/nBPM_Bandejas/Bande<br>onorable Concejo 🛥 MGP 💽                                                                                                    |                                                                                                    | + a Faceb  www.almenaweb.co https://ww                                                                                                    | we.youtub 🗬 Pegasus Webmail :                                                             | <ul> <li>→</li> <li>→</li> <li>Otros marcadores</li> </ul>                         |
| In the set of the set of the set | io Oficial 🗙 💭 Venta<br>sb.mardelplata.gob.ar/C<br>3A - Ingreso al S 🔮 H                                                                 | nilla única del ciudadano 🗙 🗩<br>Consultas/nBPM_Bandejas/Bande<br>onorable Concejo 🛹 MGP 👂                                                                                                    |                                                                                                    | + a faceb www.almenaweb.co https://ww benetic honore Tenemos todo TURISMO TENERMO TENERM | weyoufub 🍙 Pegasus Webmail 💷                                                              | <ul> <li>→</li> <li>★</li> <li>★</li> <li>Otros marcadores</li> </ul>              |
| ← Mesa Digital Obras   Sin<br>← → C â app<br>■ ALMENAWEB ARR                                                                                                    | io Oficial ×                                                                                                    | Inilia única del ciudadano X<br>consultas/nBPM_Bandejas/Bande<br>onorable Concejo — MGP<br>MGC TEMMITES Y SERVICIOS<br>a de trármites CUIT 23174                                                                        |                                                                                                    | + a Faceb  www.almenaweb.co https://ww Moniconidud de Central Ranyveson Tenemos todo TUBISMO TEAMSPARENCIA NOTICIAS                                                                                                    | ww.youtub 🍝 Pegasus Webmail =                                                             | <ul> <li>→ ★</li> <li>Otros marcadores</li> </ul>                                  |
| <ul> <li>→ Mesa Digital Obras   Sit</li> <li>→ C</li> <li>▲ app</li> <li>▲ AlmenAaweB</li> <li>▲ Area</li> </ul>                                                                                                    | io Oficial x = Venta<br>sb.mardelplata.gob.ar/C<br>ba-Ingreso al S 🔮 H<br>Ventanilla únic                                                | nilla única del cludadano X P<br>Consultas/nBPM. Bandejas/Bande<br>onorable Concejo → MGP P<br>NGCIO TEAMITES Y SERVICIOS<br>a de trárnites CUIT 23174<br>Bucco                                                         |                                                                                                    | + a Faceb (*) www.almenaweb.co (*) https://www.almenaweb.co Managamatud de Camera Rangeration Tenemos tado Tutessno Tenessparencia Noticias                                                                                                    | ww.youtub 🍙 Pegasus Webmail II<br>Nuevo Trikmite Ayuda Sair                               | <ul> <li>→ ■ ×</li> <li>★ ★ ○ ÷</li> <li>* Otros marcadores</li> </ul>             |
| Mesa Digital Obras   Sin ← → C ▲ app ■ ALMENAWEB ▲ ARE                                                                                                    | io Oficial X = Venta<br>sb.mardelplata.gob.ar/C<br>ba - Ingreso al S., © H<br>Ventanilla únic                                            | nilla única del cludadano X<br>ionsultas/nBPM. Bandejas/Bande<br>onorable Concejo → MGP<br>BRICIO TRÁMITES Y SERVICIOS<br>a del trámites CUIT 23174<br>Burce<br>Trámites Iniciados                                      |                                                                                                    | + a Faceb  www.almenaweb.co https://ww Monticated de Center Rayween Tenemos todo TURISMO TEAHSPARENCIA NOTICIAS X                                                                                                    | wayoutub 🍳 Pegasus Webmail =<br>Nuevo TriAmite Ayuda Sair                                 | <ul> <li>→ ★</li> <li>Otros marcadores</li> </ul>                                  |
| <ul> <li>→ Mesa Digital Obras   Sin</li> <li>← → C</li> <li>▲ app</li> <li>▼ ALMENAWEB</li> <li>▲ ARI</li> </ul>                                                                                                    | io Oficial X = Venta<br>sb.mardelplata.gob.ar/C<br>ba - Ingreso al S., © H<br>Ventanilla únic<br>Tareas Pendientes<br>N* Trámite         | Inilia única del ciudadano X<br>Consultas/INBPM_Bandejas/Bande<br>onorable Concejo IMGP<br>MGP MGP TRÁMITES Y SERVICIOS<br>a de trámites CUIT 23174<br>Frámites Iniciados<br>Trámites                                   |                                                                                                    | + a Faceb  Www.almenaweb.co Intps://www Municipalitation de Central Ranyweben Tenemos todo TURISMO TRANSPARENCIA NOTICIAS X                                                                                                    | vexyoutub I Pegasus Webmail =  Ruevo Trâmite Ayuda Sair  Fecha Alta                       | <ul> <li>→ ★</li> <li>Ctros marcadores</li> </ul>                                  |
| <ul> <li>→ Mesa Digital Obras   Sin</li> <li>← → C</li> <li>a app</li> <li>A LMENAWEB</li> <li>A RI</li> </ul>                                                                                                    | io Oficial X = Venta<br>sb.mardelplata.gob.ar/C<br>JaIngreso al S © H<br>Ventanilla únic<br>Tareas Pendientes<br>N° Trámite<br>149268    | nilla única del ciudadano x<br>consultas/nBPM_Bandejas/Bande<br>onorable Concejo 	MGP MIP<br>RHCIO TRAMITES Y SERVICIOS<br>a de trámites CUIT 23174<br>Ruco<br>Trámites Iniciados<br>Trámite<br>Regulación Obra Exister |                                                                                                    | + a faceb  www.almenaweb.co Intps://www Centers Response Tenemos todo TEARISSARENCIA NOTICIAS                                                                                                    | we youtub Pegasus Webmail<br>Nuevo Trâmite Ayuda Sair<br>Fecha Alta<br>07/10/2021 11:19   | <ul> <li>- I ×</li> <li>Ctros marcadores</li> </ul>                                |
| <ul> <li>Wesa Digital Obras   Sin</li> <li>← → C</li> <li>▲ app</li> <li>▲ ALMENAWEB</li> <li>▲ AR</li> </ul>                                                                                                    | io Oficial X = Venta<br>sb.mardelplata.gob.ar/(<br>BA - Ingreso al S @ H<br>Ventanilla únic<br>Tareas Pendientes<br>Nº Trámite<br>149268 | nilla única del cludadano x<br>consultas/nBPM_Bandejas/Bande<br>norable Concejo 		MGP<br>RECIO TRAMITES Y SERVICIOS<br>a de trármites CUIT 23174<br>Trámites Iniciados<br>Trámite<br>Regulación Obra Exister            | Ventanilla única del ciudadano X  jalEntrada/Contrib/Panel.aspx  anco de la provinc  () Bienvenida  () Bienvenida  () Bien    | A Faceb     Www.almenaweb.co     MrmcCpalidad de     Transmot Automation     Transmot Automation     Transmot Automation     X                                                                                                    | we youtub Pegasus Webmail<br>Nuevo Triamite: Ayuda Sair<br>Fecha Alta<br>07/10/2021 11:19 | <ul> <li>→ ×</li> <li>Cros marcadore</li> </ul>                                    |
| <ul> <li>Mesa Digital Obras   Sar</li> <li></li></ul>                                                                                                    | io Oficial X = Venta<br>sb.mardelplata.gob.ar/C<br>BA - Ingreso al S @ H<br>Ventanilla únic<br>Tareas Pendientes<br>Nº Trámite<br>149268 | nilla única del cludadano x<br>consultas/nBPM_Bandejas/Bande<br>norable Concejo 		MSP<br>MICO TRAMITIS Y SERVICIOS<br>a de trárnites CUIT 23174<br>Trámites Iniciados<br>Trámite<br>Regulación Obra Exister             | Ventarilla única del ciudadano X jalEntrada/Contrib/Panel aspx  accode la provinc  (a) Bienvenida  (b) Control (c) Control  (c) Control (c) Control  (c) Control (c) Co    |                                                                                                    | wegoutub Pegasus Webmail                                                                  | <ul> <li>→ ×</li> <li>Cros marcadore</li> </ul>                                    |
| <ul> <li>Mesa Digital Obras   Sim</li> <li></li></ul>                                                                                                    | io Oficial X = Venta<br>sb.mardelplata.gob.ar/C<br>BA - Ingreso al 5  H<br>Ventanilla únic<br>Tareas Pendientes<br>N° Trámite<br>149268  | nilla única del cludadano X<br>consultas/nBPM_Bandojas/Bande<br>onorable Concejo → MGP<br>NACIO TRÁMITES Y SERVICIOS<br>a de trárnites CUIT 23174<br>Trámites Iniciados<br>Trámite<br>Regulación Obra Exister           | Ventanilla única del ciudadam X  jafaEntradaContrib/Panel.aspx  anco de la provinc.                                                                                                    |                                                                                                    | wegoutub Pegasus Webmail                                                                  | <ul> <li>  • • • • • • • • • • • • • • • • • • •</li></ul>                         |
| <ul> <li>→ C</li> <li>Almenawes</li> <li>Almenawes</li> <li>Almenawes</li> </ul>                                                                                                    | io Oficial X = Venta<br>ab.mardelplata.gob.ar/C<br>ba-ingreso al 5  H<br>Ventanilla únic<br>Itareas Pendientes<br>Nº Trámite<br>149268   | nilla única del cludadano X<br>consultas/nBPM. Bandiejas/Bande<br>onorable Concejo → MGP<br>NACIO TRÁMITES Y SERVICIOS<br>a del trâmites CUIT 23174<br>Trámites Iniciados<br>Trámite<br>Regulación Obra Exister         | Ventanilla única del ciudadam X  jafaEntradaContrib/Panel.aspx Banco de la provinc. P  Banco de la provinc. P  Banco de la pr |                                                                                                    | we.youtub Pegasus Webmail                                                                 | <ul> <li>- I ×</li> <li>Ctros marcadore</li> </ul>                                 |
| <ul> <li>Mesa Digital Obras   Sit</li> <li></li></ul>                                                                                                    | io Oficial X = Venta<br>ab.mardelpita.gob.ar/C<br>ba-ingreso al S  H<br>Ventanilla únic<br>Tareas Pendientes<br>Nº Trámite<br>149268     | nilla única del cludadano X                                                                                                    | Ventanilla única del ciudadam X  jafaEntradaContrib/Panelaspx  anco de la provinc P  ( ) ( ) ( ) ( ) ) ( ) ) ( ) ) ( ) ) ( ) ) ( ) ) ( ) ) ( ) ( ) ) ( ) ( ) ) ( ) ( ) ) ( ) ( ) ) ( ) ( ) ) ( ) ) ( ) ( ) ) ( )  |                                                                                                    | we.youtub Pegasus Webmail                                                                 | <ul> <li>→</li> <li>Ctros marcadores</li> </ul>                                    |
| <ul> <li>Mesa Digital Obras   Sit</li> <li>→ C</li> <li>A app</li> <li>ALMENAWEB</li> <li>AR</li> </ul>                                                                                                    | io Oficial X = Venta<br>sb.mardelplata.gob.ar/C<br>baIngreso al S                                                                        | nilla única del cludadano X                                                                                                    | Ventanilla única del ciudadam X  jalEntrada/Contrib/Panel.aspx  anco de la provinc.                                                                                                    | + a faceb  www.ulmenaweb.co  ntp://www.ulmenaweb.co  ntp://www.                                                                                                    | veryoutub Pagasus Webmail                                                                 | <ul> <li>→</li> <li>Ctros marcadors</li> <li>*</li> <li>Otros marcadors</li> </ul> |
| <ul> <li>→ Mesa Digital Obras   Sit</li> <li>→ C</li> <li>▲ app</li> <li>▲ AlmENAWEB</li> <li>▲ AlmenAWEB</li> </ul>                                                                                                    | io Oficial X = Venta<br>sb.mardelplata.gob.ar/C<br>La - Ingreso al S.                                                                    | nilla única del cludadano X                                                                                                    | Ventanilla única del ciudadam X  jajEntrada/Contrib/Panel.aspxi  anco de la provinc. P  i planematica  i planematica  i plane |                                                                                                    | we youtub.  Pagesus Webmail  Nuevo Triantic Ayuda Sair  Fecha Alta 07/10/2021 11:19       | <ul> <li>Crossmarcadore</li> <li>Crossmarcadore</li> </ul>                         |
| <ul> <li>Mesa Digital Obras   Sit</li> <li>→ C</li> <li>app</li> <li>ALMENAWEB</li> <li>AR</li> </ul>                                                                                                    | io Oficial X = Venta<br>sb.mardelplata.gob.ar/C<br>La - Ingreso al S.                                                                    | nilla única del cludadano x<br>consultas/nBPM_Bandejas/Bande<br>norable Concejo → MSP<br>MCCO TEMATTES Y SERVICION<br>a de trárnites CUIT 23174<br>Trámites Iniciados<br>Trámite<br>Regulación Obra Exister             | Ventarilla única del ciudadam X  jalEntrada/Contrib/Panel aspx:  acco de la provinc  Biomedia  Accesos bulacción  Control del tramite: seleccione un Tenna Esceleccione un Tenna Esceleccione Resources un Tenna Esceleccione Resources un Tenna Esceleccione Resources un Tenna Resources un Tenna Esceleccione Resources un Tenna Esceleccione Resources un Tenna Resources un Tenna Resources un Tenna Resources un Tenna Resou                                                                                                    |                                                                                                    | We youtub. Pegasus Webmail                                                                |                                                                                    |

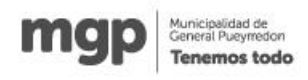

## Luego optar por un sub tema, que será Obras Privadas.

| 🐲 Mesa Digital Obras   Sitio                      | o Oficial 🛛 🗙 📁 Venta  | nilla única del ciudadano 🛛 🗙 📟 | Ventanilla única del ciudadano 🛛 🗙 📗 | +                                                     |                    |                               | o – ā ×              |
|---------------------------------------------------|------------------------|---------------------------------|--------------------------------------|-------------------------------------------------------|--------------------|-------------------------------|----------------------|
| $\leftarrow$ $\rightarrow$ $C$ $\triangleq$ appst | b.mardelplata.gob.ar/C | onsultas/nBPM_Bandejas/Bandej   | aEntradaContrib/Panel.aspx           |                                                       |                    |                               | 🖈 🗯 🚺 🗄              |
| 📕 ALMENAWEB 🔛 ARBA                                | A - Ingreso al S 🔞 Ho  | onorable Concejo 📟 MGP 🗗        | Banco de la provinc 😝 ¡Bienvenido a  | Faceb 🔇 www.almenaweb.co                              | https://www.youtub | Pegasus Webmail :             | » 📃 Otros marcadores |
|                                                   |                        |                                 | mgp                                  | Municipalidad de<br>Ceneral Pueymedon<br>Tenemos todo |                    |                               |                      |
|                                                   |                        |                                 |                                      |                                                       |                    |                               |                      |
|                                                   |                        |                                 |                                      |                                                       |                    |                               |                      |
|                                                   |                        | Busca                           | Nuevo Trámite                        |                                                       | ×                  | Nuevo Trámite Ayuda Salir     |                      |
|                                                   | Tareas Pendientes      | Trámites Iniciados              | Tema del trámite:                    |                                                       |                    |                               |                      |
|                                                   | N° Trámite             | Trámite                         | Planeamiento Urbano                  |                                                       | ~                  | Fecha Alta                    |                      |
|                                                   | 149268                 | Regulación Obra Exister         | Sub tema del trámite:                |                                                       |                    | 07/10/2021 11:19              |                      |
|                                                   |                        |                                 | Seleccione un Subtema                |                                                       | ~                  |                               |                      |
|                                                   |                        |                                 | Obras privadas                       |                                                       | -                  |                               |                      |
|                                                   |                        |                                 |                                      |                                                       | ~                  |                               |                      |
|                                                   |                        |                                 |                                      |                                                       | _                  |                               |                      |
|                                                   |                        |                                 |                                      | Aceptar                                               | Cancelar           |                               |                      |
|                                                   |                        |                                 |                                      |                                                       | _                  |                               |                      |
|                                                   |                        |                                 |                                      |                                                       |                    |                               |                      |
|                                                   |                        | man                             |                                      |                                                       |                    |                               |                      |
|                                                   |                        | Municipalidad<br>de General     |                                      |                                                       |                    |                               |                      |
|                                                   |                        |                                 |                                      |                                                       | cas 🕤 🚹            | Ir a Configuración de PC para | activar Windows.     |
|                                                   |                        |                                 | Organismos                           | 📞 145   Trata de Personas                             |                    |                               | •                    |

Y por último elegirán la opción que corresponda, me refiero a Ordenanza 25135 u Ordenanza 25134

| 🚥 Mesa Digital Obras   Siti | io Oficial 🗙 📄 Ventar                             | nilla única del ciudadano 🛛 🗙 📂                           | Ventanilla única del ciudadano 🛛 🗙 📗                                                                                             | +                                                       |                                  | • - • ×                    |
|-----------------------------|---------------------------------------------------|-----------------------------------------------------------|----------------------------------------------------------------------------------------------------|---------------------------------------------------------|----------------------------------|----------------------------|
| ← → C apps                  | ib.mardelplata.gob.ar/Co<br>A - Ingreso al S 🐡 Ho | onsultas/nBPM_Bandejas/Bandej<br>onorable Concejo 🗯 MGP 🍺 | aEntradaContrib/PaneLaspx<br>Banco de la provinc 👩 ¡Bienvenide                                                                   | o a Faceb 🥱 www.almenaweb.co 💶 https://i                | www.youtub 🍳 Pegasus Webmail     | ☆ ★ ① : » Otros marcadores |
|                             |                                                   |                                                           | mgj                                                                                                    | Municipalitad de<br>Central Patyretidan<br>Tenemos todo |                                  |                            |
|                             | Ventanilla única                                  | INICIO TRÁMITES Y SERVICIOS<br>a de trámites CUIT 231748  | ATENCIÓN AL VECINO AGENDA<br>307809                                                                                              | TURISMO TRANSPARENCIA NOTICIAS                          | _                                |                            |
|                             | 0                                                 | Busca                                                     | Nuevo Trámite                                                                                                    | х.                                                      | Nuevo Trámite Ayuda Salir        | l i                        |
|                             | Tareas Pendientes                                 | Trámites Iniciados                                        | Tema del trámite:                                                                                                    |                                                         |                                  |                            |
|                             | N° Trámite                                        | Trámite                                                   | Planeamiento Urbano                                                                                                    | Ý                                                       | Fecha Alta                       |                            |
|                             | 149268                                            | Regulación Obra Exister                                   | Sub tema del trámite:                                                                                                    |                                                         | 07/10/2021 11:19                 |                            |
|                             |                                                   |                                                           | Obras privadas                                                                                                    | ~                                                       |                                  |                            |
|                             |                                                   |                                                           | Trámite.                                                                                                    |                                                         |                                  |                            |
|                             |                                                   |                                                           | seleccione un Tramite<br>Registro de Actuantes de Obras Pr<br>Regulación Obra Existente ORD N<br>Regulación Obra Existente ORD N | vadas<br># 25134<br># 25135<br>#Corport                 |                                  |                            |
|                             |                                                   | map                                                       | ACCESOS DIRECTOS                                                                                                    | TELÉFONOS DE EMERGENCIA                                 | сонтасто                         |                            |
|                             |                                                   | Maria Sussian<br>de Canendari<br>Reconstant               |                                                                                                    |                                                         | n n 🔒 Activar Windows            |                            |
|                             |                                                   |                                                           |                                                                                                    |                                                         | 🔰 💙 🤍 Ir a Configuración de PC p | ara activar Windows        |
|                             |                                                   |                                                           |                                                                                                    |                                                         |                                  |                            |

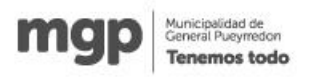

| → Mesa Digital Obras   Sitio<br>← → C @ appsb<br>■ ALMENAWEB M ARBA | Oficial x => Ventanilia única del ciudadano x<br>.mardelplata.gob.ar/Consultas/nBPM_Bandejas/<br>- Ingreso al S (*) Honorable Concejo => MG | Ventanilla única del cludadano × +  andojaEntradaContrib/PaneLaspx  Banco de la provinc-  G (Bienvenido a Faceb G www.almenaweb.co  https://www.youtub  Pegasus Webmail :     | <ul> <li> <ul> <li></li></ul></li></ul> |
|---------------------------------------------------------------------|----------------------------------------------------------------------------------------------------|----------------------------------------------------------------------------------------------------|-----------------------------------------|
|                                                                     |                                                                                                    | Municipalitated de<br>Centrali Natymeter<br>Tenemos todo                                                                                                    |                                         |
|                                                                     |                                                                                                    |                                                                                                    |                                         |
|                                                                     |                                                                                                    |                                                                                                    |                                         |
|                                                                     | Tareas Pendientes         Trámites Iniciados           Nº Trámite         Trámite           149268         Regulación Obra E                | Nuevo Trámite x<br>Terna del trámite:<br>Peneamiento Urbano v<br>Detras privadas<br>Cotras privadas<br>Trámite:<br>Regulación Obra Existente ORD Nº 25334<br>Aceptar Cancelar |                                         |
|                                                                     | mgp                                                                                                    | ACCESOS DIRECTOS TELÉFONOS DE EMERGENCIA CONTACTO<br>Trámites y servicios L 107   Emergencias Médicas P C Configuración de PC para<br>Organismos L 145   Trata de Personas    | i activar Windows.                      |

Bien, ya han optado por una opción, con lo cual el ultimo cartel indica que se ha creado el tramite

| 🚥 Mesa Digital Obras   Sitio                      | o Oficial 🛛 🗙 🖉 🐖 Venta | nilla única del ciudadano 🛛 🗙 📟 Ver        | ntanilla única del ciudadano 🛛 🗙 📗 | +                                                      |                    |                                                 | •  | • - • ×          |
|---------------------------------------------------|-------------------------|--------------------------------------------|------------------------------------|--------------------------------------------------------|--------------------|-------------------------------------------------|----|------------------|
| $\leftarrow$ $\rightarrow$ $C$ $\triangleq$ appst | b.mardelplata.gob.ar/C  | onsultas/nBPM_Bandejas/BandejaEn           | tradaContrib/Panel.aspx            |                                                        |                    |                                                 | ۲  | 🗠 🗯 🚺 E          |
| 🖡 ALMENAWEB 🔛 ARBA                                | A - Ingreso al S 🔞 Ho   | onorable Concejo 👐 MGP 🏼 🗗 Ban             | co de la provinc 😝 ¡Bienvenido     | a Faceb 🔇 www.almenaweb.co                             | https://www.youtub | Pegasus Webmail :                               | 39 | Otros marcadores |
|                                                   |                         |                                            | mgp                                | Municipalidad de<br>General Pueyrredon<br>Tenemos todo |                    |                                                 |    | Í                |
|                                                   |                         |                                            |                                    |                                                        |                    |                                                 |    |                  |
|                                                   |                         |                                            |                                    |                                                        |                    |                                                 |    |                  |
|                                                   |                         | Buscar                                     | impiar                             |                                                        |                    | Nuevo Trámite Ayuda Salir                       |    |                  |
|                                                   | Tareas Pendientes       | Trámites Iniciados                         |                                    |                                                        |                    |                                                 |    |                  |
|                                                   | N° Trámite              | Trámite                                    | El trámite se ha creado            | <b>T</b>                                               | ×                  | Fecha Alta                                      |    |                  |
|                                                   | 149268                  | Regulación Obra Existente Ol               | RD. N                              |                                                        | tud                | 07/10/2021 11:19                                |    |                  |
|                                                   |                         |                                            | Complete el formulario en l        | a solapa de Tareas Pendientes.                         |                    |                                                 |    |                  |
|                                                   |                         |                                            |                                    | Aceptar                                                |                    |                                                 |    |                  |
|                                                   |                         |                                            |                                    |                                                        |                    |                                                 |    |                  |
|                                                   |                         |                                            |                                    |                                                        |                    |                                                 |    |                  |
|                                                   |                         |                                            |                                    |                                                        |                    |                                                 |    |                  |
|                                                   |                         |                                            |                                    |                                                        |                    |                                                 |    | _                |
|                                                   |                         |                                            |                                    |                                                        |                    |                                                 |    |                  |
|                                                   |                         | mgp                                        |                                    |                                                        |                    |                                                 |    |                  |
|                                                   |                         | Marte çanidad<br>de Canteral<br>Pueymedian |                                    |                                                        | icas 👔             | Activar Windows<br>Ir a Configuración de PC par |    | Windows.         |
|                                                   |                         |                                            |                                    |                                                        |                    |                                                 |    |                  |

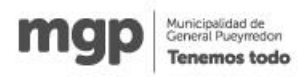

## Y se ha creado el trámite.

| 🚥 Mesa Digital Obras   Siti                           | o Oficial 🛛 🗙 🔛 Ventar     | nilla única del ciudadano 🛛 🗙 📟         | Ventanilla única del ciudadano 🛛 🗙 📗 | +                                                      |                             | o - 🗆 🗙            |
|-------------------------------------------------------|----------------------------|-----------------------------------------|--------------------------------------|--------------------------------------------------------|-----------------------------|--------------------|
| $\leftrightarrow$ $\rightarrow$ $C$ $\triangleq$ apps | b.mardelplata.gob.ar/Co    | onsultas/nBPM_Bandejas/Bandeja          | EntradaContrib/Panel.aspx            |                                                        |                             | ☆ 🛪 🔘 ፤            |
| 📕 ALMENAWEB 🔛 ARB                                     | A - Ingreso al S 👩 Ho      | norable Concejo 🗯 MGP 🏼 🗗               | Banco de la provinc 🜎 ¡Bienvenido    | a Faceb 🚱 www.almenaweb.co 🗩 https://www               | .youtub 🥥 Pegasus Webmail : | » Ctros marcadores |
|                                                       |                            |                                         | mgp                                  | Municipalidad de<br>General Pueyrredon<br>Tenemos todo |                             |                    |
|                                                       |                            |                                         |                                      |                                                        |                             |                    |
|                                                       | Ventanilla única           | a de trámites CUIT 231748               | 07809                                |                                                        |                             |                    |
|                                                       |                            | Buscar                                  | Limpiar                              |                                                        | Nuevo Trámite Ayuda Salir   |                    |
|                                                       | Tareas Pendientes          | Trámites Iniciados                      |                                      |                                                        |                             |                    |
|                                                       | N° Trámite                 | Trámite                                 |                                      | Tarea                                                  | Fecha Alta                  |                    |
|                                                       | 149325                     | Regulación Obra Existente               | ORD. Nº 25134                        | Completa Solicitud                                     | 08/10/2021 11:36            |                    |
|                                                       | 149268                     | Regulación Obra Existente               | ORD. Nº 25134                        | Completa Solicitud                                     | 07/10/2021 11:19            |                    |
|                                                       |                            |                                         |                                      |                                                        |                             |                    |
|                                                       |                            |                                         |                                      |                                                        |                             |                    |
|                                                       |                            |                                         |                                      |                                                        |                             |                    |
|                                                       |                            |                                         |                                      |                                                        |                             |                    |
|                                                       |                            |                                         |                                      |                                                        |                             | _                  |
|                                                       |                            | mgp                                     |                                      |                                                        |                             |                    |
|                                                       |                            | Municipanidad<br>de General<br>Pugmedon |                                      |                                                        | 🕑 🕑 🎯 Activar Windows       | ra adiyar Windows. |
| iavascript: doPostBack('ctl00\$B                      | odvContent\$tab\$tabTareas | Pendientes\$ctrlTareasPendiente\$gvTare | asPendientes\$ctl03\$InkTarea'.'')   |                                                        |                             |                    |

Al tipear en Completar Solicitud, se abre el Formulario de la Ordenanza, que consta de diferentes solapas, las cuales tienen que llenar para que una vez completo, se acepte el mismo y pase a figurar internamente en la Dir. Gral. De Obras Privadas, donde se le dará curso a la Ordenanza que corresponde.

La primera pantalla que podrán ver es la siguiente, tanto para la Ord. 25134, utilizada en esta imagen, como la de la Ord. 25135, tienen las mismas características, es un formulario con distintas solapas que se deben

|                | itio Oficial 🗙 📄 REGULARIZACION DE CONSTRU 🗙 📄 Ver        | illa única del ciudadano 🗙 📔 🕇                                                                                                    |                                 | o – 🗖 🔜          |
|----------------|-----------------------------------------------------------|----------------------------------------------------------------------------------------------------|---------------------------------|------------------|
| → C 🔒 ap       | psb.mardelplata.gob.ar/Consultas/nBPM_ObrasExistentes2513 | Contribuyente/CompletaDeclaracionJurada.aspx                                                                                                    |                                 | * * 0            |
| ALMENAWEB 🔛 AF | RBA - Ingreso al S 👹 Honorable Concejo 📟 MGP 🦻 Ban        | se la provinc 🚯 ¡Bienvenido a Faceb 🔕 www.almenaweb.co                                                                                                    | https://www.youtub              | » Otros marcador |
|                |                                                           | Municipalities de Centre de Versien de Versien de Versi |                                 |                  |
|                |                                                           |                                                                                                    |                                 |                  |
|                | REGULARIZACION DE CONSTRUCCION                            | 5                                                                                                    |                                 |                  |
|                | REGIMEN DE REGULARIZACION DE                              | ONSTRUCCIONES ORD. № 25134                                                                                                    |                                 |                  |
|                |                                                           |                                                                                                    | Número de Tramite: 14932        | 5                |
|                | Informacion Inmueble Datos de Liquidación                 |                                                                                                    | Con del solicitante: 2317480780 | 3                |
|                | Datos del Solicitante (Propietario/s)                     |                                                                                                    |                                 |                  |
|                | Haga clic donde corresponda                               |                                                                                                    |                                 | -                |
|                | Persona Humana     Persona Iurídica                       |                                                                                                    |                                 |                  |
|                | Profesional                                               |                                                                                                    |                                 |                  |
|                |                                                           | 1 Tolday                                                                                                    |                                 | -                |
|                | - Apelido y Nombre                                        |                                                                                                    |                                 |                  |
|                | * E-mail                                                  | 10 Matricula Musicia al                                                                                                    |                                 |                  |

Municipalidad de General Pueyrredor

mai

Cuando terminan de completar, tildan debajo de la pantalla, donde dice "Declaro que los datos..." y luego presionan continuar y el inicio del trámite estará completo.

La Dir., General de Obras Privadas, se pondrá en contacto con el Profesional y/o Propietario, ya sea por observaciones o para indicar que el trámite se inició correctamente, vía mail, un dato que se ha solicitado en una de las solapas.

Dpto. Despacho Administrativo

Dir. General de Obras Privadas